## 【昨年度(2023年度)の「つくばちびっ子博士2023デジタルチャレンジ」の現地クイズに 「TsukubaHakase」のwi-fiでアクセスしたことがある皆様へ】

今年度(2024年度)の「つくばちびっ子博士2024デジタルワールド」において、wi-fiのパスワードを変更しているため、一度ネットワーク設定を削除し、新たに貼り出されているパスワードで設定をし直してください。

## (つくば市立学校児童生徒向け)「学習者用端末」でのネットワーク設定のやり直しに関する案内

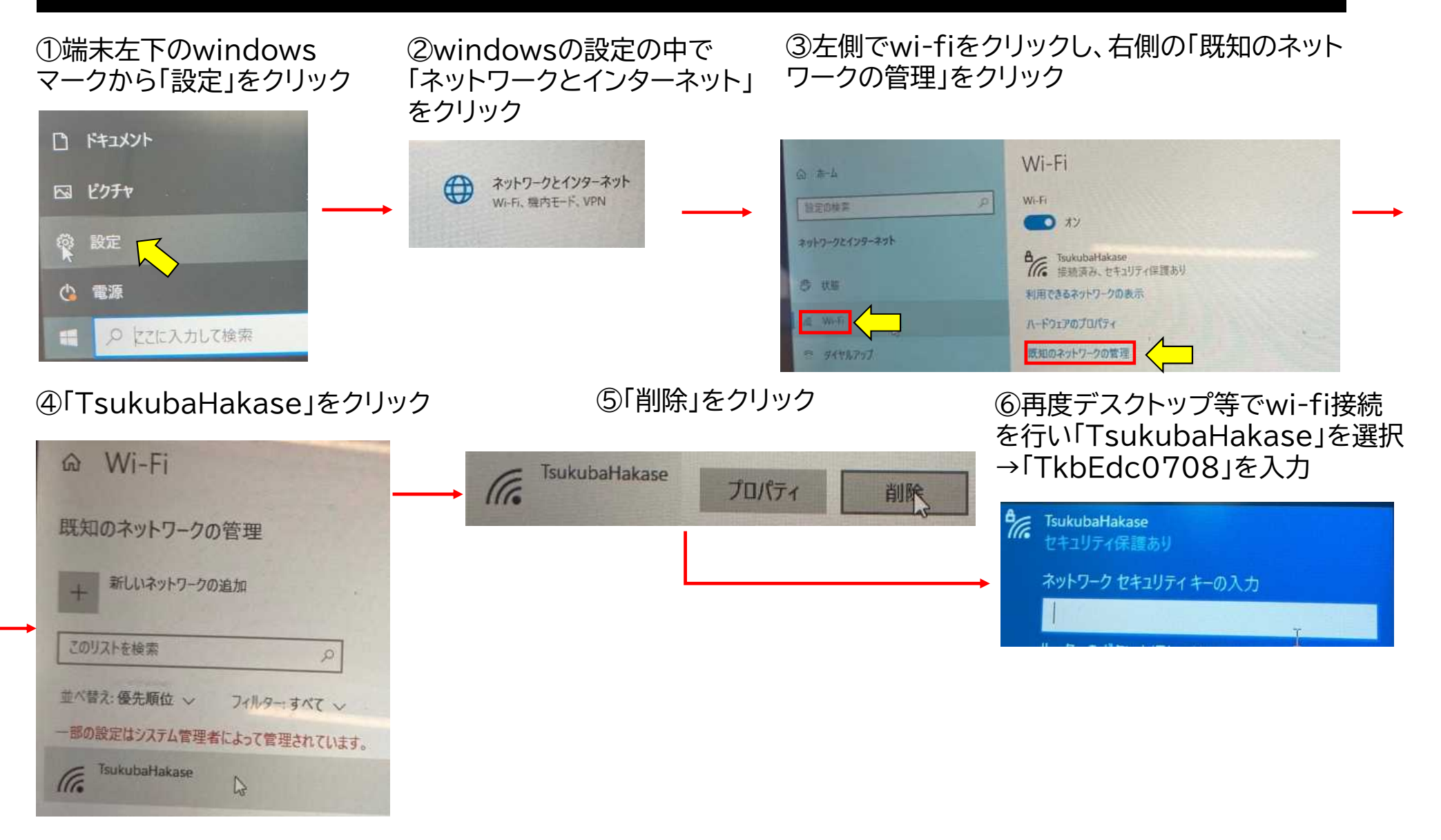